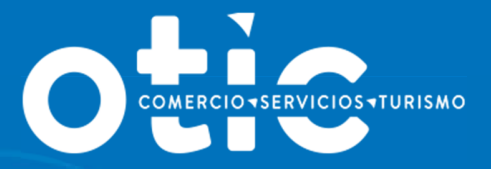

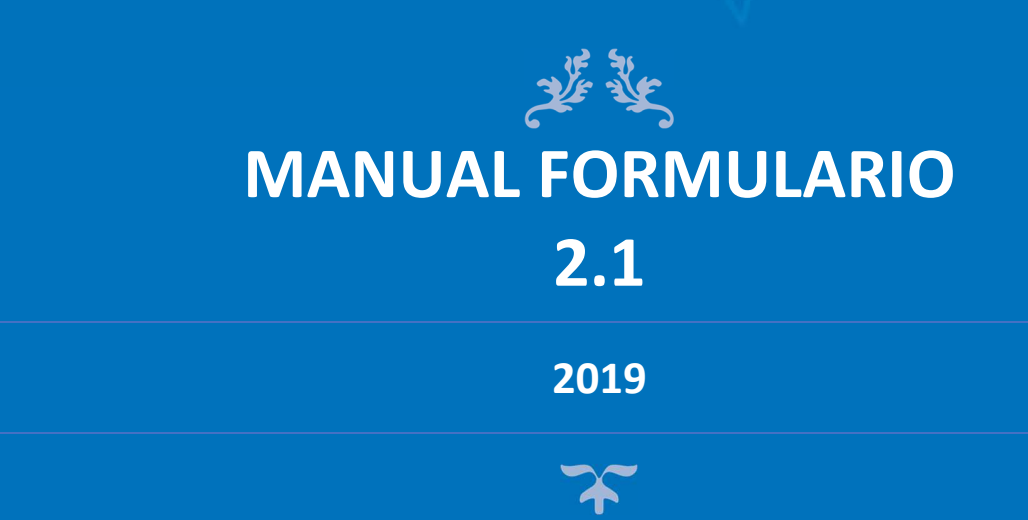

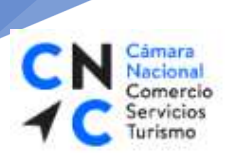

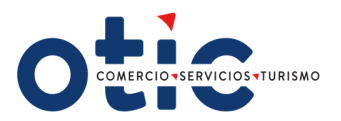

# ÍNDICE

- Introducción.
- Descripción del Formulario 2.1.
  - Datos de la empresa.
  - Rango de Ventas.
  - Número de Trabajadores.
  - Montos totales pagados de Remuneraciones Anuales Imponibles Históricas.
- Datos del Representante Legal.
- Firma y Timbre del Representante Legal.
- Para Ingresar a Sotweb.

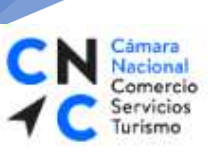

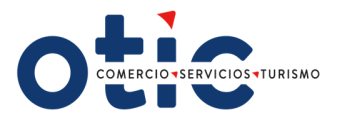

# **INTRODUCCIÓN**

# El formulario 2.1, nos permite actualizar la información general de la empresa, con el fin de:

- 1. Asesorar su maximización de la franquicia tributaria, comparando el total de sus aportes v/s el 1% disponible por crédito tributario por gastos de capacitación,
- 2. Corroborar el porcentaje utilizado por la empresa v/s el autorizado por SENCE, si las hubiere, en precontratos y viáticos y traslados.
- 3. Registrar la información en el Certificado y Liquidación de Aportes 2019, para efectuar el balance de su inversión en capacitación y con posterioridad tramitar su crédito tributario por gasto de capacitación.

### Descripción del Formulario 2.1.

#### 1. Datos de la empresa.

Completar con los datos de la empresa como contribuyente de primera categoría sobre Impuesto a la Renta:

| Razón Social d | e la Empi | esa |                            |  |  |  |
|----------------|-----------|-----|----------------------------|--|--|--|
| R.U.T. Empresa |           |     | Código Actividad Económica |  |  |  |
| Teléfono       |           |     | Código de Área             |  |  |  |
| Domicilio Com  | ercial    |     |                            |  |  |  |
| Ciudad         |           |     | Región                     |  |  |  |

### 2. Rango de Ventas.

Completar con una cruz en el casillero que corresponda el rango de ventas, según clasificación de empresas que ejercen una actividad económica de forma regular.

| Rango de Ventas           | Media 25.001 a 100.000 UF |  |
|---------------------------|---------------------------|--|
| Micro 1 a 2.400 UF        | Grande 100.001 y Más UF   |  |
| Pequeña 2.401 a 25.000 UF | Corporación o Fundación   |  |

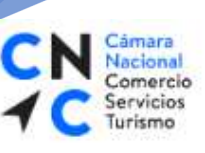

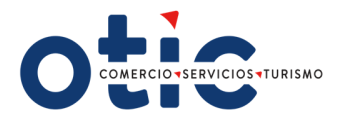

## 3. Número de Trabajadores.

Completar con la dotación trabajadores contratados totales por mes.

Una vez que complete la información, obtendrá el total de trabajadores y la dotación promedio de trabajadores del año 2019.

#### 4. Montos totales pagados de Remuneraciones Anuales Imponibles Históricas.

Completar con las remuneraciones imponibles previsionales históricas pagadas durante el año 2019, por mes, con tope de 79.2 UF.

Una vez que complete la información, obtendrá el total de remuneraciones anuales imponibles pagadas a sus trabajadores y el 1% disponible para aportar al OTIC DEL COMERCIO SERVICIOS Y TURISMO, maximizando el crédito tributario por gastos de capacitación.

| Meses      | N° de             | Montos Totales Pagados de Remuneraciones |
|------------|-------------------|------------------------------------------|
|            | Trabajadores      | Anuales Imponibles (RAI) Históricas      |
| Enero      |                   |                                          |
| Febrero    |                   |                                          |
| Marzo      |                   |                                          |
| Abril      |                   |                                          |
| Mayo       |                   |                                          |
| Junio      |                   |                                          |
| Julio      |                   |                                          |
| Agosto     |                   |                                          |
| Septiembre |                   |                                          |
| Octubre    |                   |                                          |
| Noviembre  |                   |                                          |
| Diciembre  |                   |                                          |
| TOTALES    | 0                 | 0                                        |
|            | Dotación Promedio | 1% R.A.I.                                |
|            | 0,00              | 0,00                                     |

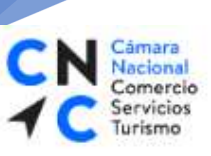

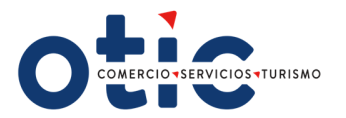

## 5. Datos del Representante Legal.

Completar con datos del Representante Legal de la empresa: Nombre, R.U.T. y fecha en la cual certificó los datos del formulario.

| Yo               |           |                     |                  |  |
|------------------|-----------|---------------------|------------------|--|
| Representante    | Legal     |                     |                  |  |
| R.U.T. N°        |           |                     | Con fecha        |  |
| certifico que lo | s datos m | ás arriba indicados | s son fidedignos |  |

# 6. Firma y Timbre del Representante Legal.

Firma del responsable de los datos emitidos y el timbre de la empresa.

Firma Representante Legal

Timbre Empresa

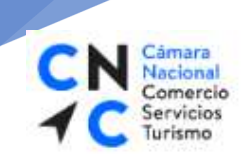

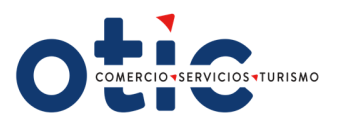

# **INGRESANDO A SOTWEB**

Ingrese y seleccione nuestra página web www.oticdelcomercio.cl

Haga clic en "Soy Cliente Sotweb"

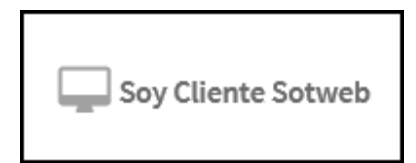

Le aparecerá la siguiente pantalla

| 0                             | DMERCIO-SERVICIOS-TURISMO |
|-------------------------------|---------------------------|
| Usuario:<br>Clave:<br>Año Op: | 2019 🗸                    |
|                               | Ingresar                  |

Ingrese el usuario y la clave otorgada por el OTIC DEL COMERCIO SERVICIOS Y TURISMO.

En la siguiente pantalla seleccionar:

Empresas  $\rightarrow$  Empresas  $\rightarrow$  Operaciones

|             | Sistema S        | SOTWEB Desa | arrollo         |                                   |
|-------------|------------------|-------------|-----------------|-----------------------------------|
| Operaciones | - Autorizaciones | Proveedores | Empresas        | Seguridad Reportes Administración |
|             |                  |             | Empresas poter  | nciales                           |
|             |                  |             | Incorporaciones | s •                               |
|             |                  |             | Empresas        | Empresas                          |
|             |                  |             |                 | Operaciones                       |
|             |                  |             |                 | Centro de Costos de las Empresas  |
|             |                  |             |                 | Envio de cuenta corriente         |
|             |                  |             |                 |                                   |

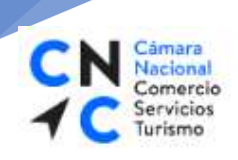

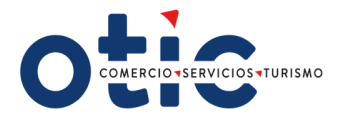

En la siguiente pantalla, dar click al botón

, en los registros que se desplegarán a

continuación, seleccione el registro y dar click al botón **"Editar Formulario 2.1"** 

Buscar

|                               | a sorw                      | /EB D           | esarro         | Ollo                       |                |              |                             |                          |                  |                |                        |                              |                                |                                |                               |                  |                  |                           |            |
|-------------------------------|-----------------------------|-----------------|----------------|----------------------------|----------------|--------------|-----------------------------|--------------------------|------------------|----------------|------------------------|------------------------------|--------------------------------|--------------------------------|-------------------------------|------------------|------------------|---------------------------|------------|
| Operaciones 🚽 Autorizaciones  | 👻 P                         | roveedores      | • •            | Empresas                   | 🖕 Segur        | idad 💦 🖕 Re  | eportes 🚽 👻                 | Administra               | ación            | •              |                        |                              |                                |                                |                               |                  |                  |                           | <b>Ə</b> / |
| Listado de Operaciones de Err | presas                      |                 |                |                            |                |              |                             |                          |                  |                |                        |                              |                                |                                |                               |                  |                  | <b>Z</b>                  | } 🗷        |
| RUT Cliente:                  | Razón S                     | Social:         |                |                            |                |              | R                           | UT Holdin                | g:               |                | Tipo I                 | Empresa: [                   | Todos 🗸                        |                                |                               |                  | _                | Buscar                    | Limpiar    |
| Ejecutivo OTIC: Todos         | <ul> <li>Sucursa</li> </ul> | I OTIC: T       | odos           | ~                          |                |              | E                           | stado:                   | Habilitado       | · ·            |                        |                              |                                |                                |                               |                  | _                |                           |            |
|                               |                             |                 |                |                            |                |              |                             |                          |                  |                |                        |                              |                                |                                |                               |                  |                  |                           |            |
| Opciones                      | Identificador<br>Cliente    | Tipo<br>Empresa | RUT<br>Holding | Ej.<br>Comercial<br>Origen | RUT<br>Cliente | Razón Social | Dirección                   | Número<br>de la<br>calle | Comuna           | Teléfono       | Rut Cont.<br>Principal | Nombre<br>Cont.<br>Principal | Apellido<br>Cont.<br>Principal | Teléfono<br>Cont.<br>Principal | Celular<br>Cont.<br>Principal | Contacto<br>OTIC | Sucursal<br>OTIC | Fecha de<br>Incorporación | Habilitade |
| \$ \$ P @ P P @               | 99598823                    | Empresa         | 7              | 1                          | 7              |              | SAN MIGUEL                  | 8255                     | TALCA            |                | 00000000-0             | E                            |                                |                                |                               |                  | Talca            |                           | SI         |
| \$ 🕮 💲 🔊 🔑 🕮 🔑 💭 🕮            | 99599629                    | Empresa         | s 6            | 9                          | 7              |              | Doctor Carlos<br>Charlin    | 1481                     | SANTIAGO         |                |                        | J                            |                                |                                |                               |                  | Santiago         |                           | SI         |
| \$ \$ P @ 2 8 P P 2 @         | 99599555                    | Empresa         |                |                            | 7              |              | Andes                       | 4557                     | QUINTA<br>NORMAL |                |                        | 11                           |                                |                                |                               |                  | Santiago         |                           | sı         |
| \$ \$ ~ @ \$ 10 ~ ~ \$ \$ @   | 78872390                    | Empresa         | 7 3            | 3                          | 7              |              | AVDA. EL<br>GOLF            | Nº 99<br>PISO 5          | LAS CONDES       | 3877174        |                        | c                            |                                |                                |                               |                  | Santiago         |                           | SI         |
| s s ,                         | 91256000                    | Empresa         | \$ 7           | 7                          | g              |              | AVDA<br>ERRAZURIZ           | № 629                    | VALPARAISO       | 2268200        |                        | R                            |                                |                                |                               |                  | Valparaíso       |                           | sı         |
| \$ \$ P 🗉                     | 96984380                    | Empresa         | s 7            | 7                          | 9              |              | BAQUEDANO                   | Nº 731<br>OF. 809        | ARICA            | 250410         |                        | G                            |                                |                                |                               |                  | Valparaíso       |                           | sı         |
| \$ \$ 🔎 🗒 🖉                   | 99598529                    | Empresa         | 7 6            | 5                          | 7              |              | Irarrazabal                 | 5185 of<br>703           | SANTIAGO         |                |                        | A                            |                                |                                |                               |                  | Santiago         |                           | sı         |
| \$ \$ 🎝 🎤 🗒 🖉                 | 99598085                    | Empresa         | 7 8            | 3                          | 7              |              | RUTA 5 SUR                  | KM. 185                  | CURICO           | 75-<br>2201193 |                        | A                            |                                |                                |                               |                  | Curico           |                           | sı         |
| \$ \$ 🔊 🔑 🖉 🗐                 | 99598096                    | Empresa         | s 4            | 4                          | 7              |              | EDUARDO<br>FREI<br>MONTALVA | 8301                     | QUILICURA        | 6715918        |                        | J.                           |                                |                                |                               |                  | Santiago         |                           | sı         |
| \$ \$ P @                     | 99598762                    | Empresa         |                |                            | 9              | 5.4          | Camino Lo<br>Abarca         | s/N                      | CARTAGENA        |                |                        | N<br>A                       |                                |                                |                               |                  | San<br>Antonio   |                           | sı         |
| 12345678910                   | 1                           | 1               | 1              | 1                          | 1              | and a        | 1                           |                          | 1                |                |                        | 1                            | 1                              | 1                              | 1                             | 1                | 1                |                           | -          |

| ~  | NI. | Cámara    |
|----|-----|-----------|
|    |     | Nacional  |
| -  |     | Comercio  |
| 1  | C   | Servicios |
| Υ. | 6   | Turismo   |

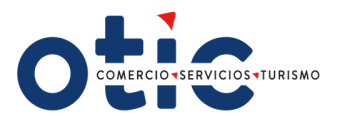

|                  | Sistema SC                     | OTWEB Desarrol                                                   | lo                                                   |                         |                      |
|------------------|--------------------------------|------------------------------------------------------------------|------------------------------------------------------|-------------------------|----------------------|
| Operaciones      | - Autorizaciones               | 🚽 Proveedores 💦 🚽 E                                              | Empresas 🚽 Seguridad                                 | 💂 Reportes 💦 🚽 Adminis  | tración 🗸            |
| Formulario 2.1   | L                              |                                                                  |                                                      |                         |                      |
| Datos Empre      | sa                             |                                                                  |                                                      |                         |                      |
| Razón Social de  | e la Empresa                   |                                                                  |                                                      |                         |                      |
| RUT Empresa      |                                |                                                                  |                                                      |                         |                      |
| Ejecutivo Come   | ercial                         |                                                                  |                                                      |                         |                      |
| Teléfono         |                                |                                                                  |                                                      | Fax                     |                      |
| Domicilio Come   | ercial                         |                                                                  |                                                      | E-Mail                  |                      |
| Comuna           | SANTIAGO                       |                                                                  |                                                      | Región                  | REGION METROPOLITANA |
| Actividad Econ   | omica 011111 CULTIVO DI        | TRIGO                                                            |                                                      |                         | ~                    |
| Valor Venta An   | ual en UF 0 - 2.400            | $\checkmark$                                                     |                                                      |                         |                      |
| Nro. Folio       | 7500                           |                                                                  |                                                      |                         |                      |
| Nombre Repres    | sentante Legal Empresa Pr      | ueba QAS                                                         |                                                      | Rut Representante Legal | 1-9                  |
| Informació       | n Mensual para A2 Capac        | itacion Ltda                                                     |                                                      | 7                       |                      |
|                  | FORMULARIO 1% R                | EMUNERACION IMPONIBLE ANU                                        | JAL                                                  |                         |                      |
| MES              | N° PROMEDIO DE<br>TRABAJADORES | MONTOS TOTALES PAGADOS<br>DE REMUNERACIÓN<br>IMPONIBLE HISTÓRICA | 1% DE LAS<br>REMUNERACIONES<br>IMPONIBLES HISTÓRICAS |                         |                      |
| Enero            |                                |                                                                  | \$ 0                                                 |                         |                      |
| Febrero          |                                |                                                                  | \$ 0                                                 |                         |                      |
| Marzo            |                                |                                                                  | \$ 0                                                 |                         |                      |
| Abril            |                                |                                                                  | \$ 0                                                 |                         |                      |
| Mayo             |                                |                                                                  | \$ 0                                                 |                         |                      |
| Junio            |                                |                                                                  | \$ 0                                                 |                         |                      |
| Julio            |                                |                                                                  | \$ 0                                                 |                         |                      |
| Agosto           |                                |                                                                  | \$ 0                                                 |                         |                      |
| Septiembre       |                                |                                                                  | \$ 0                                                 |                         |                      |
| Octubre          |                                |                                                                  | \$ 0                                                 |                         |                      |
| Noviembre        |                                |                                                                  | \$ 0                                                 |                         |                      |
| Diciembre        |                                |                                                                  | \$ 0                                                 |                         |                      |
| TOTALES          | 0                              | \$ 0                                                             | \$ 0                                                 |                         |                      |
| Calcular Totales |                                |                                                                  |                                                      |                         |                      |
|                  | Fecha de Envío:                |                                                                  |                                                      |                         |                      |
| Observación      | Bitacora                       | <u> </u>                                                         |                                                      |                         |                      |
|                  |                                |                                                                  |                                                      | ~                       |                      |
|                  |                                |                                                                  |                                                      | $\sim$                  |                      |
|                  |                                |                                                                  |                                                      |                         |                      |
| Salir Guardar Va | lores Enviar Mail Formulario   | en Blanco                                                        |                                                      |                         |                      |

Donde al ingresar toda la información y presionar Guardar Valores, Se desplegarán tres nuevas opciones.

| Salir | Imprimir PDF | Imprimir XLS | Enviar Mail Formulario en Blanco | Enviar Mail |
|-------|--------------|--------------|----------------------------------|-------------|
|       |              |              |                                  |             |

En los casos que el cliente solicite Formulario en blanco puede dar click en

Enviar Mail Fomulario en Blanco y enviar a los correos predeterminados como indica la

siguiente pantalla.

Г

| Operaciones                                                                             | Autorizaciones           | Proveedores     | 🚽 Empresas | 🖕 Seguridad | - Reportes                                            | Administración                                       | •      |
|-----------------------------------------------------------------------------------------|--------------------------|-----------------|------------|-------------|-------------------------------------------------------|------------------------------------------------------|--------|
| nvio Formular                                                                           | io en Blanco             | Indicar Remi    | tente      |             | -                                                     |                                                      |        |
| temitente: relay@oticd                                                                  | elcomercio.cl            |                 |            |             | Seleccionar alg<br>destinatarios o<br>colocar destina | guno o todos los<br>en su defecto<br>stario opcional |        |
| Destinatarios de                                                                        | e la empresa             |                 |            |             |                                                       |                                                      |        |
| Empresa                                                                                 |                          |                 |            |             |                                                       |                                                      |        |
| Gerente Gral: :                                                                         |                          |                 |            | _           |                                                       |                                                      | 10.124 |
| ☐ Empresa: : .<br>☐ Gerente Gral: :<br>☐ Gerente Finanzas: :<br>☐ Contacto Principal: : | (informatica_otic@oticde | elcomercio.cl ) |            |             | Mensaje de página                                     | web                                                  | ×      |

RVICIOSTURISMO

En el caso de dar click en el botón Enviar Mail se desplegará la siguiente pantalla donde le mostrará el resultado de la operación.

| Resultado del envío                                                                                                    |
|----------------------------------------------------------------------------------------------------|
| Su mail ha sido recibido por los siguientes destinatarios:                                                                |
| Destinatarios para de la Empresa:                                                                                         |
| <informatica_otic@oticdelcomercio.cl><br/><amejiass@gmail.com></amejiass@gmail.com></informatica_otic@oticdelcomercio.cl> |
| Las siguentes personas no pudieron recibir sus mails:                                                                     |
| Ninguno.                                                                                                    |
| Volver                                                                                                    |

Posteriormente al momento de Ingresar la información del Formulario al Sistema, le llegará un correo electrónico con la Notificación de lo ingresado y el archivo adjunto del formulario para llenar.

Cámara Nacional Comercio

Servicios Turismo

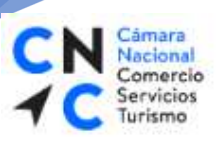

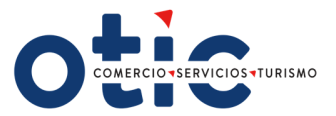

|                                | Jueves 21-11-2019 11:59                                                                                                    |                                                                                                    |  |  |
|--------------------------------|----------------------------------------------------------------------------------------------------|----------------------------------------------------------------------------------------------------|--|--|
|                                | Relay                                                                                                    |                                                                                                    |  |  |
|                                | Formulario 2.1 Ingresado                                                                                                    |                                                                                                    |  |  |
| Para Alfonso Mejias (4231)     |                                                                                                    |                                                                                                    |  |  |
| form<br>10 KB                  | Blancoxts -                                                                                                    |                                                                                                    |  |  |
| 0                              | COMERCIO-SERVICIOS-TURISMO                                                                                                    | Organismo Técnico Intermediario de Casacitación<br>R 17: 70.333 306.0<br>Merced No. 320, From. 366.480<br>Santago |  |  |
| Estimad<br>ingreso<br>a su res | es enviamos a usted el Formulario 2.1 de tal forma que lo pueda completar, a su vez ponemos en su conocimiento que a través de nuestr<br>de la información en línea de dicho formulario, luego de ello le llegará vía correo electrónico la confirmación de lo ingresado en un formato ad-hoc. Si no posee usuar<br>pectivo ejecutivo. | o sistema SOTWEB, tiene la posibilidad de realizar el<br>o y clave para ingresar a sistema, favor solicitar estas |  |  |
| Saluda a                       | itentamente a usted.                                                                                                    |                                                                                                    |  |  |
| Otic del                       | Comercio, Servicios y Turismo.                                                                                                    |                                                                                                    |  |  |

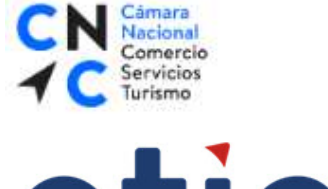

COMERCIO SERVICIOS TURISMO

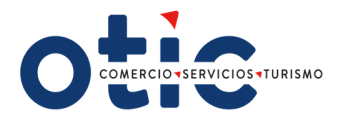

SENCE MINISTERIO DEL TRABAJO Y PREVISION SOCIAL SERVICIO NACIONAL DE CAPACITACION Y EMPLEO Huérfanos Nro. 1273, Piso 11 Santiago

FORMULARIO 1% REMUNERACIONES IMPONIBLES ANUALES INFORMACION MENSUAL DE LA EMPRESA

En esta Declaración se debe registrar el Total de las Remuneraciones Mensuales Imponibles Previsionales pagadas durante el año 2019, con tope de 78.3 UF y el Total de Trabajadores Mensuales.

| 1.                         |       |
|----------------------------|-------|
| Razón social de la Empresa |       |
| RUT                        |       |
| Ejecutivo Comercial        |       |
| Domicilio Casa Matriz      |       |
| Ciudad                     |       |
| Comuna                     |       |
| Región                     |       |
| Teléfono                   |       |
| Fax                        |       |
| Sector Actividad Económica |       |
| E-Mail                     |       |
| Valor venta Anual en UF    | 0 - 1 |
|                            |       |

\_\_\_ 0 - 2.400 \_\_\_\_ 2.401 - 25.000 \_\_\_\_ 25.001 - 100.000 \_\_\_\_ 100.001 y más

#### II. Distribución Nro. de trabajadores y 1% Remuneraciones Imponibles Anuales, por mes

| FORMULARIO 1% REMUNERACION IMPONIBLE ANUALZ019 |                             |                                                               |  |  |  |
|------------------------------------------------|-----------------------------|---------------------------------------------------------------|--|--|--|
| MES                                            | N° PROMEDIO DE TRABAJADORES | MONTOS TOTALES PAGADOS DE REMUNERACIÓN<br>IMPONIBLE HISTÓRICA |  |  |  |
| Enero                                          |                             |                                                               |  |  |  |
| Febrero                                        |                             |                                                               |  |  |  |
| Marzo                                          |                             |                                                               |  |  |  |
| Abril                                          |                             |                                                               |  |  |  |
| Мауо                                           |                             |                                                               |  |  |  |
| Junio                                          |                             |                                                               |  |  |  |
| Julio                                          |                             |                                                               |  |  |  |
| Agosto                                         |                             |                                                               |  |  |  |
| Septiembre                                     |                             |                                                               |  |  |  |
| Octubre                                        |                             |                                                               |  |  |  |
| Noviembre                                      |                             |                                                               |  |  |  |
| Diciembre                                      |                             |                                                               |  |  |  |
| TOTALES                                        |                             |                                                               |  |  |  |

Con fecha, certifico que los datos consignados en el reporte son totalmente fidedignos.

Fecha Limite

Usuario: IP: Fecha/Hora: